# PLATEFORME DE TÉLÉDÉCLARATION DE L'AOC VENTOUX

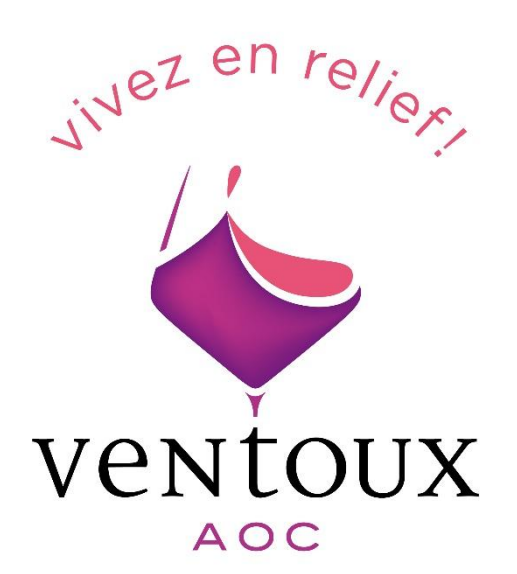

Mise à jour : 28 mars 2025

# SOMMAIRE

| 1 - | Connexion à mon espace adhérent                | 2   |
|-----|------------------------------------------------|-----|
| 1   | .1 Je me connecte via Déclarvins               | 3   |
| 1   | .2 Je me connecte avec mes codes adhérents     | 3   |
|     |                                                |     |
| 2 - | Données personnelles                           | . 4 |
| 2   | 2.1 Vérification de mes données                | 4   |
| 2   | 2.2 Changement du mot de passe                 | 4   |
|     |                                                |     |
| 3 - | Déclaration de Revendication (DREV)            | . 5 |
| 3   | 3.1 Je suis une Cave Particulière              | 5   |
| 3   | 3.2 Je suis une Cave Coopérative               | 12  |
| 3   | 3.3 Je suis un Négociant Vinificateur          | 14  |
|     |                                                |     |
| 4 - | Déclaration d'Affectation Parcellaire (DAP)    | 15  |
| 4   | l.1 Je suis une Cave Particulière              | 15  |
| 4   | I.2 Je suis une Cave Coopérative               | 27  |
| 4   | I.3 Je suis un apporteur de vendanges fraiches | 30  |
|     |                                                |     |
|     |                                                |     |

| 5. Déclaration d'irrigabilité |  | 1 |
|-------------------------------|--|---|
|-------------------------------|--|---|

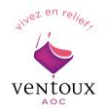

## 1 - Connexion à mon espace adhérent

Accéder au site de l'AOC Ventoux : acc-ventoux.com

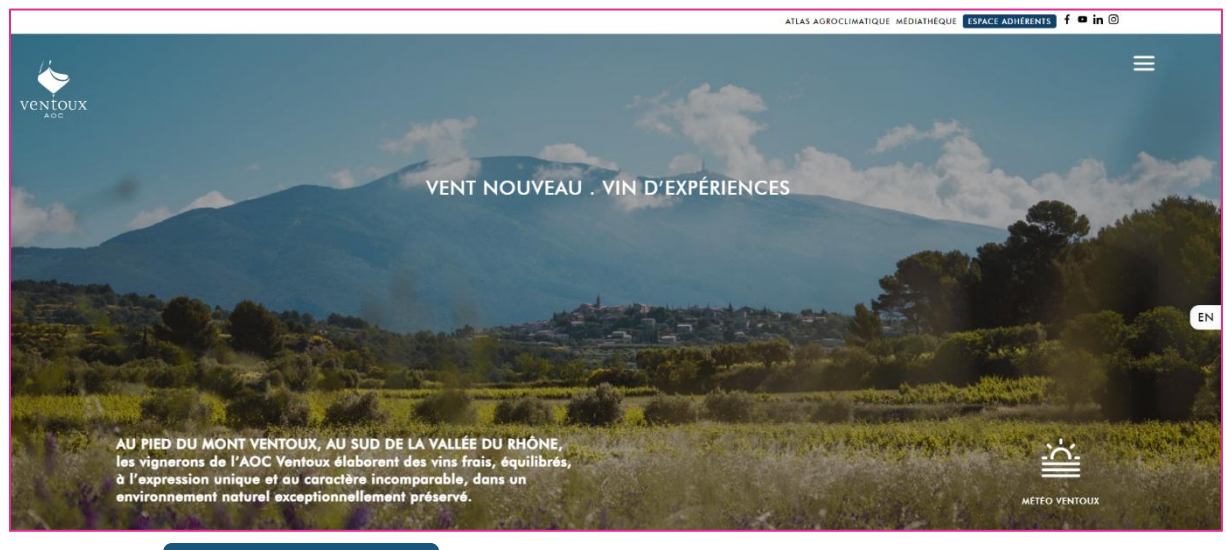

Cliquez sur

ESPACE ADHERENTS

La fenêtre suivante s'ouvrira :

Depuis votre Interpro (via VitiConnect):

CONNEXION VIA DÉCLARVINS

## Première connexion :

S'il s'agit de votre première connexion, munissez vous de votre identifiant et du code de création à 4 chiffres qui vous ont été fournis.

CRÉER VOTRE COMPTE

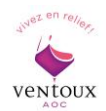

### 1.1 Je me connecte via Déclarvins

Si vous possédez un compte Déclarvins, vous pouvez vous connecter directement avec vos codes en cliquant sur :

CONNEXION VIA DECLARVINS

### 1.2 Je me connecte avec mes codes adhérents

Vous devez cliquer sur **CREER VOTRE COMPTE**. Une nouvelle fenêtre apparaîtra :

| Premiere connexion                                |                                           |         |
|---------------------------------------------------|-------------------------------------------|---------|
| Afin d'accèder à la plateforme de télédéclaration | n, veuillez remplir les champs suivants : |         |
| ldentifiant ODG :                                 |                                           |         |
| Code de création (fourni par l'ODG) :             |                                           |         |
|                                                   |                                           | Valider |

Entrez les codes fournis par l'ODG puis validez.

Note : Si vous avez perdu vos codes, veuillez nous contacter pour qu'ils vous soient renvoyés.

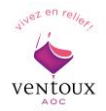

## 2 - Données personnelles

## 2.1 Vérification de mes données

|   | Déclarations | Habilitations | Parcellaire | Documents | 1 | ¢ |   |
|---|--------------|---------------|-------------|-----------|---|---|---|
| _ |              |               |             |           |   |   | - |

Cliquez sur Habilitations et vérifiez que toutes vos données (CVI, SIRET, adresse, email, téléphone...) sont exactes.

Vous pouvez modifier certaines informations.

Si vous ne pouvez pas les rectifier, veuillez nous contacter afin que nous puissions le faire.

## 2.2 Changement du mot de passe

En cliquant sur l'icône profil en haut à droite, vous pouvez modifier différentes données, ainsi que votre mot de passe.

Votre identifiant restera toujours le même lors de chaque connexion.

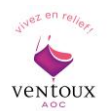

# 3 - Déclaration de Revendication (DREV)

La Déclaration de Revendication est à faire jusqu'au 31/12 de chaque année.

### 3.1 Je suis une Cave Particulière

Avant de commencer la saisie de votre DREV, il est impératif que vous ayez déjà déclaré votre déclaration de récolte (DR) sur Prodouane car la plateforme transfère votre DR vers la DREV automatiquement.

| ous cliquez sur Déclarations                                                       | . Apparaît une nouvelle fenêtre                                                                                                    | e « Eléments déclaratifs ».                                                               |
|------------------------------------------------------------------------------------|----------------------------------------------------------------------------------------------------|-------------------------------------------------------------------------------------------|
| léments déclaratifs                                                                |                                                                                                    | Campagnes : 2024-2025 🗸 Changer                                                           |
| uillez trouver ci-dessous l'ensemble de vos éléments (                             | déclaratifs                                                                                                    |                                                                                           |
| Déclaration de pieds manquants 2024                                                | Déclaration de Récolte 2024                                                                                                    | Revendication des produits 2024                                                           |
| Vous avez déjà validé votre déclaration de pieds<br>manquants                      | Votre déclaration n'a pas encore été récupérée.<br>Pour la récupérer il vous suffit de démarrer la<br>télédéclaration de votre déclaration de<br>Revendication. | Votre déclaration de revendication viticole pour cette année n'a pas encore été déclarée. |
| Visualiser                                                                         |                                                                                                    | Démarrer la télédéclaration                                                               |
| Voir tous les documents                                                            | Voir tous les documents                                                                                                    | Voir tous les documents                                                                   |
| Déclarations d'irrigation 2024                                                     | Déclaration d'affectation parcellaire 2024                                                                                                    |                                                                                           |
| dentifier vos parcelles irriguées depuis votre<br>léclaration d'irrigabilité 2024. | Vous avez déjà validé votre Déclaration<br>d'affectation parcellaire.                                                                                           |                                                                                           |
| Démarrer un « Irrigué »                                                            | Visualiser                                                                                                    |                                                                                           |
| Voir tous les documents                                                            | Voir tous les documents                                                                                                    |                                                                                           |

Dans l'encadré « Revendication des produits », cliquez sur « Démarrer la télédéclaration », la fenêtre ci-dessous apparaît :

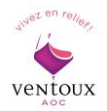

| Avez-vous des certifications ?                                                                           |
|----------------------------------------------------------------------------------------------------|
| Pour vous faciliter la saisie de cette DRev, merci de nous indiquer si vous revendiquez des volumes en : |
| Conventionnel                                                                                            |
| Conversion en Bio                                                                                        |
|                                                                                                    |
| AB hors conversion                                                                                       |
| Biodynamie hors conversion                                                                               |
|                                                                                                    |
| Annuler Valider                                                                                          |

NB : Si vous êtes déjà certifié AB, veuillez cocher « AB hors conversion » Si vous êtes en cours de certification AB, veuillez cocher « Conversion en Bio »

Cochez les cases correspondant à votre certification et validez. S'en suit différents onglets :

Le 1<sup>er</sup> onglet Entreprise concerne les informations relatives à votre établissement. Merci de vérifier l'exactitude, puis cliquez sur « valider et continuer ».

| (1) Entreprise         | 2 DR           | 3 Superficies    | (4) Répartition du VCI 2020 | 5 Volume      | es AOP   | 6 Validation           |                                           |
|------------------------|----------------|------------------|-----------------------------|---------------|----------|------------------------|-------------------------------------------|
| Entreprise             | e Donnée       | es administrativ | es, merci de les modifier   | en cas de c   | hange    | ment                   |                                           |
| N° CVI <sup>84</sup>   | 12345678       |                  | Ra                          | aison Sociale | Mme Vi   | gneronne               |                                           |
| N° SIRET 12            | 3 456 789 0001 | 12               |                             | Adresse       | 388 av . | lean-Jaurès            |                                           |
|                        |                |                  |                             | Commune       | Carpent  | ras                    |                                           |
|                        |                |                  | Tálán                       | Code Postal   | 84200    |                        |                                           |
|                        |                |                  | Télép                       | hone Mobile   | 06 01 02 | 2 03 04                |                                           |
|                        |                |                  |                             | Email         | vigneror | nne@vin-du-ventoux.cor | n                                         |
| Logement d             | u vin (éd      | iter)            |                             |               |          |                        |                                           |
| Le vin est logé à la m | iême adresse   | que l'entreprise |                             |               |          |                        |                                           |
|                        |                |                  |                             |               |          |                        | Changer les certifications que je déclare |
| Retourner à mo         | on espace      |                  | Modif                       | ïer           |          |                        | Valider et continuer <b>&gt;</b>          |

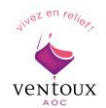

Le 2<sup>ème</sup> onglet DR concerne votre Déclaration de Récolte, qui sera importée via Prodouane. En ayant déclaré votre DR au préalable sur Prodouane, les données de la déclaration seront automatiquement transférées et votre DREV sera ainsi pré-saisie.

| ① Entreprise | 2 DR   | 3 Superficies | 4 Répartition du VCI 2020 | 5 Volumes AOP      | 6 Validation |                    |
|--------------|--------|---------------|---------------------------|--------------------|--------------|--------------------|
| Récupérat    | tion d | es donnée     | s de la Déclarati         | on de récolt       | e            |                    |
|              |        |               | Traitement des données    | Prodouane en cours |              |                    |
|              |        | PRODOU@       | Due ≫                     |                    | ven          | itoux              |
|              |        |               |                           |                    |              | Import en cours ;) |

Si le transfert échoue, la fenêtre ci-dessous apparaîtra. Pour continuer avec votre DR, vous pouvez tout de même importer le fichier de votre Déclaration de Récolte que vous aurez préalablement récupérée sur Prodouane.

#### <u>Attention</u> : seul un fichier Excel (format.xls) est accepté !

| 1 Entreprise                                               | 2 DR                                                | 3 Superficies                                                                   | (4) Répartition du VCI 2020                                                      | 5 Volumes AOP                                         | 6 Validation                     |                        |
|------------------------------------------------------------|-----------------------------------------------------|---------------------------------------------------------------------------------|----------------------------------------------------------------------------------|-------------------------------------------------------|----------------------------------|------------------------|
| Récupération de la déclaration de récolte                  |                                                     |                                                                                 |                                                                                  |                                                       |                                  |                        |
| Les données de votri<br>Merci de bien vouloi<br>Fichier Ch | e Déclaration<br>r nous fournir<br>oisir un fichier | de récolte 2021-2022<br>r le <b>fichier XLS</b> de vot<br>r Aucun fichier chois | ne sont pas disponibles sur le site<br>re Déclaration de récolte afin de po<br>i | de la Douane pour le CV<br>pursuivre la saisie de vos | l 8407210750.<br>revendications. |                        |
| <ul> <li>Retourner à l'ét</li> </ul>                       | ape précéder                                        | nte                                                                             |                                                                                  |                                                       |                                  | Valider et continuer > |

Le 3<sup>ème</sup> onglet Superficies reprend les superficies par produit et par couleur importées de votre DR.

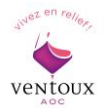

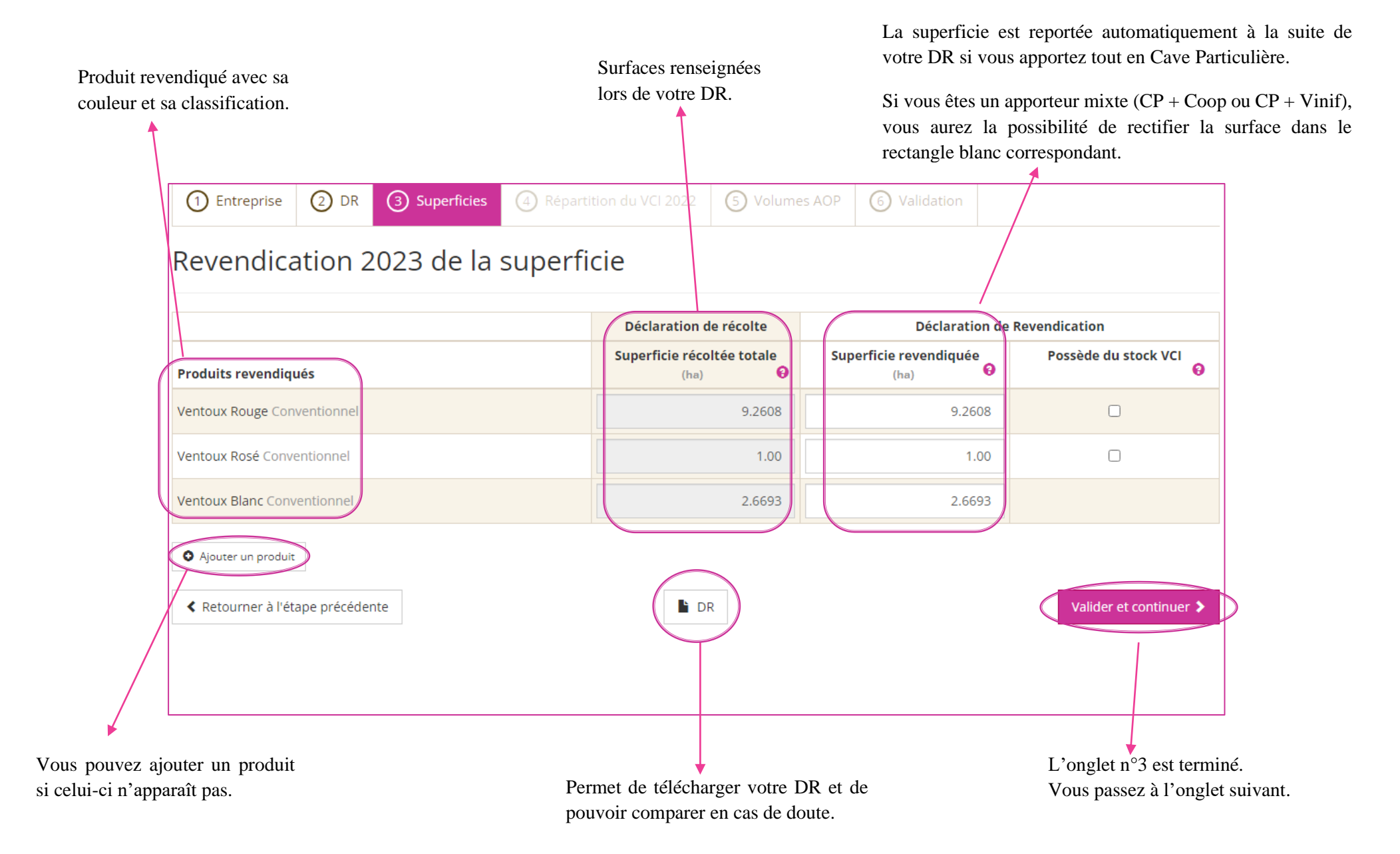

NB : Si vous possédez un VCI, veuillez nous contacter, nous établirons ensemble votre DREV.

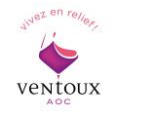

SIRET 413 870 783 00029 - APE 9412 Z - TVA FR 42 413 870 783

- <u>Le 4<sup>ème</sup> onglet</u> Répartition de votre VCI n'apparaîtra pas si vous n'avez pas eu de VCI l'année précédente. Le logiciel passera directement à l'onglet suivant.
- Le 5<sup>ème</sup> onglet Volumes AOP concerne les volumes. Comme pour les surfaces, les données de la récolte sont reprises, et si tout le volume est apporté en CP, le volume se saisit automatiquement.

| 1 Entreprise             | 2 DR                                                                                                    | 3 Superficies      | Superficies         ④ Répartition du VCI 2022         ⑤ Volumes AOP         ⑥ V |                                           |                                               | /alidation                                 |                                                         |                                              |                                |                                           |
|--------------------------|----------------------------------------------------------------------------------------------------|--------------------|---------------------------------------------------------------------------------|-------------------------------------------|-----------------------------------------------|--------------------------------------------|---------------------------------------------------------|----------------------------------------------|--------------------------------|-------------------------------------------|
| Revendica                | Revendication AOP                                                                                                    |                    |                                                                                 |                                           |                                               |                                            |                                                         |                                              |                                |                                           |
| Les informations de l    | Les informations de revendication sont reprises depuis votre Déclaration de Récolte, SV11 ou SV12, lorsque nous avons pu déduire vos volumes sur place. |                    |                                                                                 |                                           |                                               |                                            |                                                         |                                              |                                |                                           |
| veuillez verifier leur ( | conerence et                                                                                                    | au besoin complete | er les information                                                              | Déclaration                               | l de récolte                                  |                                            | D                                                       | éclaration de                                | Revend                         | ication                                   |
| Produits revendiqu       | ıés                                                                                                    |                    | Volume<br>récolté total<br>(L5)<br>(hl)                                         | Volume en<br>cave part.<br>(L9)<br>(hl) 😯 | Vol. récolté<br>net totale<br>(L15)<br>(hl) 💡 | Volume VCI<br>constitué<br>(L19)<br>(hl) 😜 | Volume<br>revendiq<br>net<br>issu de<br>récolte<br>(hl) | e<br>ué<br>volu<br>a reven<br>issu c<br>e (F | ume<br>diqué<br>lu VCI<br>n) 😧 | Volume<br>revendiqué<br>net total<br>(hl) |
| Ventoux Rouge            |                                                                                                    | 9.26 ha            | 324.00                                                                          | 324.00                                    | 315.00                                        | hl                                         | 315.                                                    | 00                                           |                                | 315.00 hl                                 |
| Ventoux Rosé             |                                                                                                    | 1.00 ha            | 42.50                                                                           | 42.50                                     | 41.00                                         | hl                                         | 41.                                                     | 00                                           |                                | 41.00 hl                                  |
| Ventoux Blanc            |                                                                                                    | 2.67 ha            | 119.00                                                                          | 119.00                                    | 115.00                                        | hl                                         | 115.                                                    | 00                                           |                                | 115.00 hl                                 |
| Retourner à l'ét.        | Retourner à l'étape précédente     Z' recalculer les volumes     Valider et continuer                                                                   |                    |                                                                                 |                                           |                                               | et continuer 🕻                             |                                                         |                                              |                                |                                           |

Toutes les indications entre parenthèses correspondent aux lignes de votre DR.

Correspond à la Ligne 15 (L15) de votre DR sans les lies. Merci de vérifier que les volumes soient bien corrects. En cas d'erreur, nous vous invitons à effectuer les changements nécessaires dans les rectangles blancs.

Une fois toutes les modifications effectuées, cliquez sur recalculer les volumes, puis passez à la dernière étape en cliquant sur « valider et continuer ».

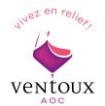

Le 6<sup>ème</sup> et dernier onglet Validation il vous reste juste à vérifier si tout est exact et à cliquer sur gradider la déclaration pour confirmer.

| ① Entreprise     ② DR     ③ Superficies     ④ Répartition du VCI 2022     ⑤ Volumes AOP |             | 6 Validation |             |                                |                                              |                                           |                                        |
|-----------------------------------------------------------------------------------------|-------------|--------------|-------------|--------------------------------|----------------------------------------------|-------------------------------------------|----------------------------------------|
| Validatior                                                                              | n de vo     | otre déclar  | ation       |                                |                                              |                                           |                                        |
| Revendicati                                                                             | on AOC      |              |             |                                |                                              |                                           |                                        |
| Produits revendiq                                                                       | lués        |              |             | Superficie<br>revendiquée (ha) | Volume<br>millesime 2022<br>issu du VCI (hl) | Volume issu de<br>la récolte<br>2023 (hl) | Volume<br>revendiqué net<br>total (hl) |
| Ventoux Rouge                                                                           |             |              | 34.01 hl/ha | 9.2608 ha                      |                                              | 315.00 hl                                 | 315.00 hl                              |
| Ventoux Rosé                                                                            |             |              | 41.00 hl/ha | 1.00 ha                        |                                              | 41.00 hl                                  | 41.00 hl                               |
| Ventoux Blanc                                                                           |             |              | 43.08 hl/ha | 2.6693 ha                      |                                              | 115.00 hl                                 | 115.00 hl                              |
|                                                                                         |             |              | Total       | 12.9301 ha                     | 0.00 hl                                      | 471.00 hl                                 | 471.00 hl                              |
| Retourner à l'ét                                                                        | ape précéde | nte          | PDF de      | e la DRev                      |                                              | C Va                                      | alider la déclaration                  |

Permet d'avoir le PDF de votre déclaration.

La déclaration est transmise directement à l'ODG qui se chargera de la vérifier et de la valider définitivement.

NB.1 : Il peut cependant arriver que vous rencontriez des messages comme ceux indiqués cidessous. Cela ne vous empêche pas de poursuivre votre télédéclaration, mais il est préférable de vérifier les points mentionnés.

NB.2 : Un seul point bloquant vous empêchera de continuer : si votre rendement dépasse le seul autorisé.

| Points bloquants                                                                                                    |
|----------------------------------------------------------------------------------------------------|
| <ul> <li>A Ventoux Rouge : Vous revendiquez un volume supérieur à celui qui figure sur votre déclaration douanière en L15</li> <li>A Ventoux Rouge : Vous revendiquez une superficie supérieure à celle qui figure sur votre déclaration douanière en L4</li> </ul> |
| Points de vigilance 🧕 🥹                                                                                                    |
| A Ventoux Rouge : Vous ne revendiquez pas le même volume que celui qui figure sur votre déclaration douanière en L15 (peut-être dû au complèment de VCI ou un achat)                                                                                                |

C'est FINI pour la DREV.

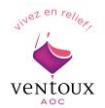

#### Visualisation de votre DR

Une fois votre DR importée vous pourrez la visualiser dans « Déclarations, Eléments déclaratifs, Déclaration de Récolte, Visualiser la synthèse du document ».

La fenêtre ci-dessous apparaîtra.

| Déclaration de         | Récolte 202               | 3                   |                     |                 |         |         |         | <b>È</b> Décla | ration in | nportée       | le 1 <b>0</b> /1 | 2/2023    |
|------------------------|---------------------------|---------------------|---------------------|-----------------|---------|---------|---------|----------------|-----------|---------------|------------------|-----------|
| Adresse :<br>Contact : | ucteur Vinificateur (     | Cave Part           | iculière)<br>/      |                 | - CVI   | (FR)    | - (11   | SIRET :        |           |               |                  |           |
| Détail par produit     |                           |                     |                     |                 |         |         |         |                | QCon      | nparer les su | perficies av     | ec la DAP |
|                        |                           |                     |                     |                 |         |         | Lignes  |                |           | 7             |                  |           |
| Produits               | Rdmt L5-L16 L15           | L04                 | L04b                | L05             | L06     | L07     | L08     | L09            | L15       | L16           | L18              | L19       |
| Ventoux Blanc          | 46,46 hl/ha   46,46 hl/ha | <b>1.5929</b><br>ha | <b>1.5929</b><br>ha | <b>77.00</b> hl | — hl    | — hl    | — hl    | 77.00 hl       | 74.00 bi  | 3.00 hl       | — hl             | — hl      |
| Ventoux Rosé           | 27,93 hl/ha   27,93 hl/ha | <b>1.8618</b><br>ha | <b>1.8618</b><br>ha | 54.00 hl        | — hl    | — hl    | — hl    | 54.00 hl       | 52.00 hl  | 2.00 hl       | — hl             | — hl      |
| Ventoux Rouge          | 48,35 hl/ha   48,35 hl/ha | <b>4.9633</b><br>ha | <b>4.9633</b><br>ha | 248.00 hl       | — hl    | — hl    | — hl    | 248.00 hl      | 240.00 hl | 8.00 hl       | — hl             | — hl      |
|                        | / Total                   | 8.418 ha            | 8.418 ha            | 379.00 hl       | 0.00 hl | 0.00 hl | 0.00 hl | 379.00 hl      | 366.00 hl | 13.00 hl      | 0.00 hl          | 0.00 hl   |
| Retour                 |                           |                     |                     | PDF de la       | DR      |         |         |                |           |               |                  |           |
| Ren                    | idement                   |                     |                     |                 |         |         |         |                |           |               |                  |           |
|                        | F                         |                     |                     |                 |         |         |         |                |           |               |                  |           |
|                        |                           |                     |                     |                 |         |         |         |                |           |               |                  |           |
|                        |                           |                     |                     |                 |         |         |         |                |           |               |                  |           |

En cliquant sur « comparer les superficies avec la DAP », vous aurez la fenêtre ci-dessous, elle compare votre DR avec votre DAP 2024.

| Comparaison des superficies entre la DAP et la DR 2023 |                              |                             |  |  |  |  |  |  |
|--------------------------------------------------------|------------------------------|-----------------------------|--|--|--|--|--|--|
| Produits                                               | Superficies issues de la DAP | Superficies issues de la DR |  |  |  |  |  |  |
| Ventoux                                                | 8.418 ha                     | 8.418 ha                    |  |  |  |  |  |  |
| Retour                                                 |                              |                             |  |  |  |  |  |  |

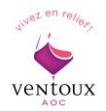

### 3.2 Je suis une Cave Coopérative

Vous devez suivre le processus destiné aux Caves Particulières, à la différence près que les douanes transmettent directement votre SV11 (pour le  $2^{\text{ème}}$  onglet).

#### Visualisation de votre SV11

En cliquant sur « Déclaration de Production » et sur « Visualiser la synthèse du document ».

| Eléments déclaratifs                                         |                                                                       | Campagnes : 2023-2024 V Changer                                          |
|--------------------------------------------------------------|-----------------------------------------------------------------------|--------------------------------------------------------------------------|
| Veuillez trouver ci-dessous l'ensemble de vos éléments décla | aratifs                                                               |                                                                          |
| Déclaration de Production 2023                               | Revendication des produits 2023 🥥                                     | Affect. parcellaires de vos apporteurs 2023                              |
| Votre déclaration a été récupérée depuis<br>prodouane.       | Votre déclaration de revendication a été validée<br>pour cette année. | Vous pouvez déclarer les affectations parcellaires<br>de vos apporteurs. |
| Visualiser la synthèse du document                           | Visualiser la déclaration                                             | Continuer à déclarer pour vos apporteurs                                 |
| Voir tous les documents                                      | Voir tous les documents                                               |                                                                          |

Vous pourrez visualiser la synthèse de votre SV11 ainsi que tous vos apporteurs.

| and the second second second second second second second second second second second second second second second |                                         |             |         |         |           |         |                           |         |                           |                                |                                          |                       |
|----------------------------------------------------------------------------------------------------|-----------------------------------------|-------------|---------|---------|-----------|---------|---------------------------|---------|---------------------------|--------------------------------|------------------------------------------|-----------------------|
|                                                                                                    |                                         |             |         |         |           |         | Lignes                    |         |                           |                                |                                          |                       |
| Produits                                                                                                    | Rdmt L15                                | L04         | L04b    | L05     | L06       | L07     | L08                       | L09     | L15                       | L16                            | L18                                      | L19                   |
| Ventoux Blanc                                                                                                    | 45,67 hl/ha                             | 16.5083 ha  | — ha    | — hl    | — hl      | — hl    | 777.85 hl                 | — hl    | 75 <mark>4.50</mark> hl   | 23.35 hl                       | — hl                                     | - 1                   |
| Ventoux Rosé                                                                                                    | 37,84 hl/ha                             | 33.5367 ha  | — ha    | — hl    | — hl      | — hl    | 1 308.48 hl               | — hl    | 1 269.19 hl               | 39.29 hl                       | — hl                                     | _}                    |
| Ventoux Rouge                                                                                                    | 31,05 hl/ha                             | 94.3074 ha  | — ha    | — hl    | — hl      | — hl    | 3 022.1 <mark>6</mark> hl | — hl    | 2 928.22 hl               | 9 <mark>3.</mark> 94 hl        | — hl                                     | -1                    |
|                                                                                                    | Total                                   | 144.3524 ha | 0.00 ha | 0.00 hl | 0.00 hl   | 0.00 hl | 5 108.49 hl               | 0.00 hl | 4 951.91 hl               | 156.58 hl                      | 0.00 hl                                  | 0.00 h                |
|                                                                                                    |                                         |             |         |         |           |         |                           |         |                           |                                |                                          |                       |
| Retour                                                                                                    |                                         |             |         | PDF de  | e la SV11 |         |                           |         |                           |                                | Supprimer                                | la SV11               |
| ≮ Retour                                                                                                    |                                         | Ren         | ndeme   | PDF de  | e la SV11 |         |                           |         | Perme                     | et de co                       | Supprimer                                | la SV11               |
| < Retour<br>flouté, la liste de tou                                                                              | us les                                  | Rep         | ndeme   | PDF de  | e la SV11 | 1       |                           |         | Perme<br>différ           | et de co                       | Supprimer                                | er les                |
| Retour flouté, la liste de touporteurs pour cette S                                                              | us les<br>SV11.                         | Re          | ndeme   | PDF de  | e la SV11 | 1       |                           |         | Perme<br>différ<br>apport | et de co<br>ents vo<br>eurs av | Supprimer<br>ompare<br>blumes<br>vec leu | er les<br>des<br>r DR |
| Retour flouté, la liste de tou porteurs pour cette S de vos apporteurs n                                         | us les<br>SV11.<br>i'est pas            | Rea         | ndeme   | PDF d   | e la SV11 | 1       |                           |         | Perme<br>différ<br>apport | et de co<br>ents vo<br>eurs av | Supprimer<br>ompare<br>olumes<br>rec leu | er les<br>des<br>r DR |
| Retour flouté, la liste de tou porteurs pour cette S de vos apporteurs n ilité, celui-ci apparaí                 | us les<br>5V11.<br>2'est pas<br>îtra en | Re          | ndeme   | PDF de  | e la SV11 | 1       |                           |         | Perme<br>différ<br>apport | et de co<br>ents vo<br>eurs av | Supprimer<br>ompare<br>olumes<br>rec leu | er les<br>des<br>r DR |

Si vous cliquez sur « comparer les volumes avec les DR » la fenêtre suivante apparaît :

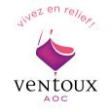

Si

| A                                                                       | - CVI :                                   |            | SIRET :                |                                     |                                             |                                               |
|-------------------------------------------------------------------------|-------------------------------------------|------------|------------------------|-------------------------------------|---------------------------------------------|-----------------------------------------------|
| Adresse :                                                               | The charter is formula better sublicities | (FR)       |                        |                                     |                                             |                                               |
| Contact :                                                               | 1                                         |            |                        |                                     |                                             |                                               |
| oduit                                                                   | Volumes issus de la SV                    | ١          | /olumes issus de la DR | C                                   | ifférence D                                 | )étails                                       |
| ntoux Rosé                                                              |                                           | 14         |                        | 14.35                               | 0.35                                        | ۲                                             |
| ntoux Rouge                                                             |                                           | 2805.06    |                        | 2755.38                             | 49.68                                       |                                               |
| ntoux Blanc                                                             |                                           | 325.97     |                        | 334.73                              | 8.76                                        |                                               |
| Retour                                                                  |                                           |            |                        | /                                   |                                             |                                               |
| Retour                                                                  |                                           |            |                        |                                     |                                             | •                                             |
|                                                                         | Ce sont le                                | es différe | nces qu'il y a 🚩       |                                     | Cliq                                        | uez ici p                                     |
|                                                                         | entre v                                   | otre SV1   | 1 et les DR            |                                     | visual                                      | liser l'er                                    |
|                                                                         |                                           |            | I et les Dit           |                                     |                                             |                                               |
|                                                                         | déclarées                                 | s par vos  | coopérateurs.          |                                     |                                             |                                               |
| ableau de vérific                                                       | déclarées                                 | s par vos  | coopérateurs.          |                                     |                                             |                                               |
| ableau de vérifio<br>Adresse :<br>Contact :                             | déclarées                                 | s par vos  | o - SIRET :            |                                     |                                             |                                               |
| ableau de vérific<br>Adresse :<br>Contact :                             | déclarées<br>ation SV11 2023              | s par vos  | Volumes issus de la DR |                                     | Différence                                  | Détails                                       |
| ableau de vérifio<br>Adresse :<br>Contact :<br>roduit<br>rentoux Rosé   | cation SV11 2023                          | s par vos  | Volumes issus de la DR | 14.35                               | Différence<br>0.35                          | Détails                                       |
| Tableau de vérifie<br>Adresse :<br>Contact :<br>Produit<br>Ventoux Rosé | cation SV11 2023                          | S par vos  | Volumes issus de la DR | 14.35                               | Différence<br>0.35<br>0.35                  | Détails                                       |
| ableau de vérific                                                       | cation SV11 2023                          | s par vos  | Volumes issus de la DR | 14.35<br>14.35<br>2755.38           | Différence<br>0.35<br>0.35<br>49.68         | Détails                                       |
| ableau de vérific                                                       | cation SV11 2023                          | S par vos  | Volumes issus de la DR | 14.35<br>14.35<br>2755.38<br>334.73 | Différence<br>0.35<br>0.35<br>49.68<br>8.76 | Détails C C C C C C C C C C C C C C C C C C C |
| ableau de vérific                                                       | cation SV11 2023                          | S par vos  | Volumes issus de la DR | 14.35<br>14.35<br>2755.38<br>334.73 | Différence<br>0.35<br>0.35<br>49.68<br>8.76 | Détails C C C C C C C C C C C C C C C C C C C |

et son CVI.

la SVII et la DR du cooperateur a vérifier.

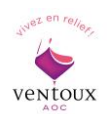

## 3.3 Je suis un Négociant Vinificateur

Vous aurez l'interface ci-dessous et ne possèderez que 2 encadrés.

Vous devez suivre le processus destiné aux Caves Particulières également, à la différence près que les douanes transmettent directement votre SV12 (pour le  $2^{\text{ème}}$  onglet).

| Eléments déclara                                                                                                    | atifs                                     |                                                                                              | Campagnes : | Courante | ~ | Changer |  |
|----------------------------------------------------------------------------------------------------|-------------------------------------------|----------------------------------------------------------------------------------------------|-------------|----------|---|---------|--|
| Veuillez trouver ci-dessous l'ensem                                                                                            | ble de vos éléments dé                    | claratifs                                                                                    |             |          |   |         |  |
| Déclaration de Production 20                                                                                                   | 024                                       | Revendication des produits 2024                                                              |             |          |   |         |  |
| Votre déclaration n'a pas encore<br>Pour la récupérer il vous suffit de<br>télédéclaration de votre déclarat<br>Revendication. | été récupérée.<br>e démarrer la<br>ion de | Votre déclaration de revendication viticole pour<br>cette année n'a pas encore été déclarée. |             |          |   |         |  |
|                                                                                                    |                                           | Démarrer la télédéclaration                                                                  |             |          |   |         |  |
| Voir tous les docume                                                                                                    | ents                                      | Voir tous les documents                                                                      |             |          |   |         |  |

#### Visualisation de votre SV12

| Déclaration SV12 2023                |                    |         |            |         |         |         | Décla   | aration im  | portée     | le 10/1    | 2/2023     |
|--------------------------------------|--------------------|---------|------------|---------|---------|---------|---------|-------------|------------|------------|------------|
| Adresse :<br>Contact :               | ficateur -         | - C     | VI :       |         | SIRET   | :       |         |             |            |            |            |
| Détail par produit                   |                    |         |            |         |         | Lignes  |         | Q Co        | mparer les | volumes av | vec les DR |
| Produits Rdm                         | t L15 L04          | L04b    | L05        | L06     | L07     | L08     | L09     | L15         | L16        | L18        | L19        |
| Ventoux Blanc<br>43,94               | 7.3964 ha          | — ha    | — hl       | — hl    | — hl    | — hl    | — hl    | 325.97 hl   | — hl       | — hl       | — hl       |
| Ventoux Rosé<br>49,77                | 0.2813 ha<br>hl/ha | — ha    | — hl       | — hl    | — hl    | — hl    | — hl    | 14.00 hl    | — hl       | — hl       | — hl       |
| Ventoux Rouge                        | 74.6946 ha         | — ha    | — hl       | — hl    | — hl    | — hl    | — hl    | 2 805.06 hl | — hl       | — hl       | — hl       |
| 1                                    | otal 82.3723 ha    | 0.00 ha | 0.00 hl    | 0.00 hl | 0.00 hl | 0.00 hl | 0.00 hl | 3 145.03 hl | 0.00 hl    | 0.00 hl    | 0.00 hl    |
| Ce document implique 18 apporteurs : |                    |         |            |         |         |         |         |             |            |            |            |
| < Retour                             |                    | PD      | F de la SV | 12      |         |         |         |             | S          | upprimer   | la SV12    |

Vous avez la même interface que les Caves Coopératives, vous pouvez donc suivre la même démarche destinée aux SV11 (« Visualisation de votre SV11 »).

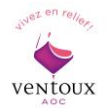

## 4 - Déclaration d'Affectation Parcellaire (DAP)

La Déclaration d'Affectation Parcellaire doit être effectuée avant le 15 mai de chaque année.

Avant de commencer, assurez-vous que votre CVI est à jour auprès des douanes, car la plateforme importe automatiquement toutes vos parcelles à partir de votre CVI.

## 4.1 Je suis une Cave Particulière

<u>Avant</u> de débuter la déclaration DAP : cliquez sur « Parcellaire » puis « Mettre à jour via Prodouane » (encadré orange).

| Vous cliquez ensuite sur Décla                                                                                                  | ration . Une nouvelle fenêtre « ]                             | Eléments déclaratifs » apparaît.                                      |
|----------------------------------------------------------------------------------------------------|---------------------------------------------------------------|-----------------------------------------------------------------------|
| Déclarations Habilitations Parcellaire Docu                                                                                     | ments                                                         | 1 0                                                                   |
| Eléments déclaratifs                                                                                                    |                                                               | Campagnes : Courante V Changer                                        |
| Veuillez trouver ci-dessous l'ensemble de vos éléments d                                                                        | éclaratifs                                                    |                                                                       |
| Déclaration de pieds manquants 2024                                                                                             | Déclaration de Récolte 2024                                   | Revendication des produits 2024                                       |
| Vous avez déjà validé votre déclaration de pieds<br>manquants                                                                   | Votre déclaration a été récupérée depuis<br>prodouane.        | Votre déclaration de revendication a été validée<br>pour cette année. |
| Visualiser                                                                                                    | Visualiser la synthèse du document                            | Visualiser la déclaration                                             |
| Voir tous les documents                                                                                                    | Voir tous les documents                                       | Voir tous les documents                                               |
| Déclarations d'irrigation 2025                                                                                                  | Déclaration d'affectation parcellaire 2025                    |                                                                       |
| Cette déclaration s'appuie sur l'affectation<br>parcellaire qui n'a pas encore été saisie et<br>approuvée pour la période 2025. | Identifier ou mettre à jour l'affectation de vos<br>parcelles |                                                                       |
|                                                                                                    | Démarrer la télédéclaration                                   |                                                                       |
| Voir tous les documents                                                                                                    | Voir tous les documents                                       |                                                                       |
|                                                                                                    |                                                               | <u> </u>                                                              |

Dans l'encadré « Déclaration d'affectation parcellaire 2025 », cliquez sur « Démarrer la télédéclaration ».

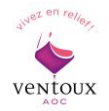

La fenêtre ci-dessous apparait avec différents onglets :

**Déclaration du Parcellaire** 

Le 1<sup>er</sup> onglet Exploitation , vérifiez l'exactitude des données, puis cliquez sur « Continuer ».

| (1) Exploitation                | 2 Affectations                 | 3 Validation    |                         |                                                                                                    |  |
|---------------------------------|--------------------------------|-----------------|-------------------------|----------------------------------------------------------------------------------------------------|--|
| Exploitation<br>Merci de mettre | <b>DN</b><br>e vos données à j | our en cas d'er | reur ou de modification |                                                                                                    |  |
| N° CVI                          |                                |                 | Raison Sociale          | e                                                                                                    |  |
| N° SIRET                        |                                |                 | Adresse                 | e                                                                                                    |  |
|                                 |                                |                 | Commune                 | e MORMOIRON                                                                                                    |  |
|                                 |                                |                 | Code Posta              | al 84570                                                                                                    |  |
|                                 |                                |                 | Téléphone Bureau        | u                                                                                                    |  |
|                                 |                                |                 | Téléphone Mobile        | e                                                                                                    |  |
|                                 |                                |                 | Emai                    | II Contraction of the second second se |  |
| Retourner à mor                 | n espace                       |                 | Modifier                | Continuer >                                                                                                    |  |

 <u>Le 2<sup>ème</sup> onglet</u> Affectations, toutes vos parcelles enregistrées dans votre CVI apparaissent et sont repertoriées par commune.

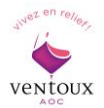

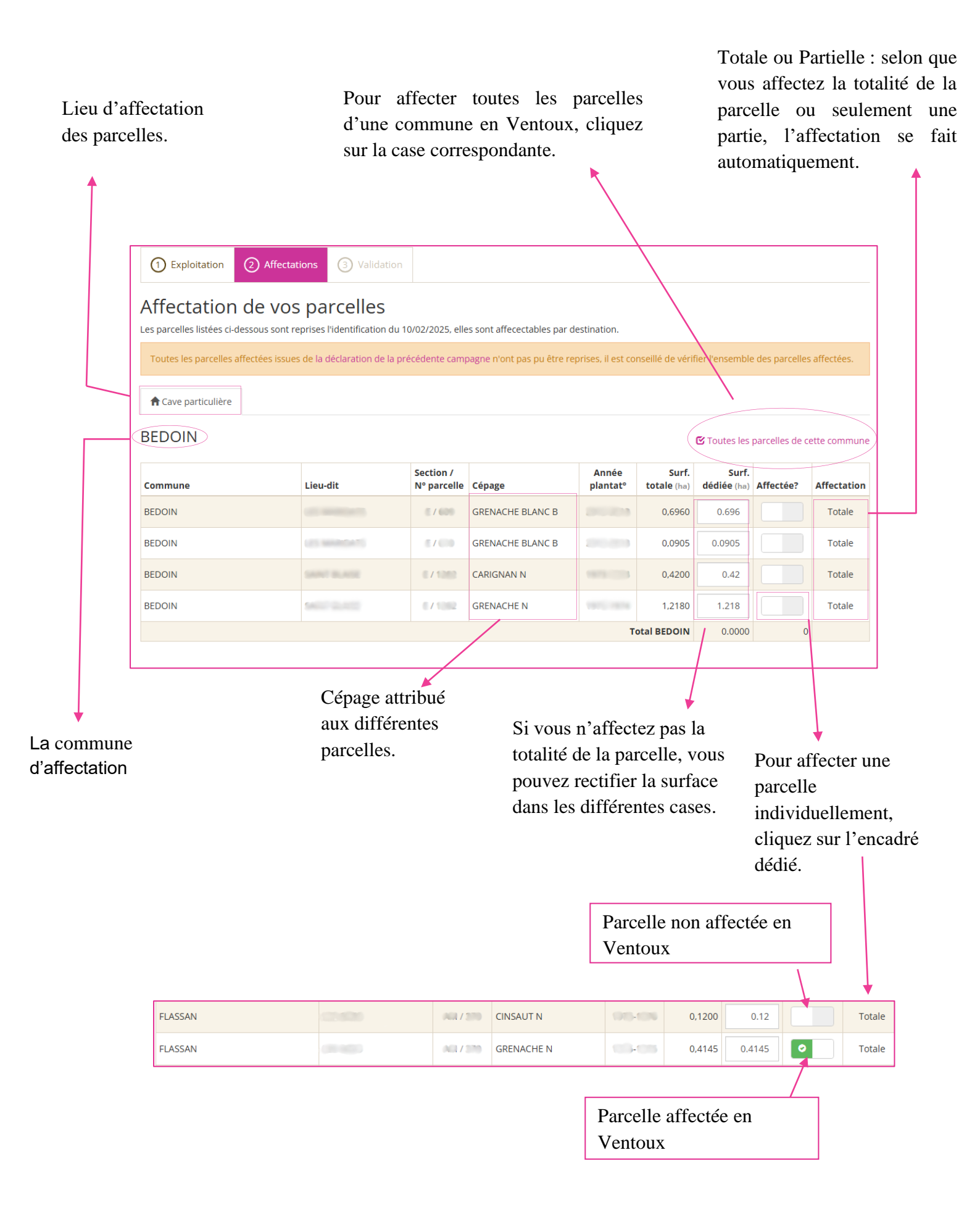

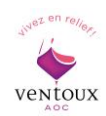

| Commune                        | Lieu-dit                          | Section /<br>N° parcelle | Cépage                 | Année<br>plantat° | Surf.<br>totale (ha) | Surf.<br>dédiée (ha) | Affectée?          | Affectation |
|--------------------------------|-----------------------------------|--------------------------|------------------------|-------------------|----------------------|----------------------|--------------------|-------------|
| SAINT-PIERRE-DE-VASSOLS        | LE COMPANIO                       | 0/888                    | GRENACHE N             | 10010-0015        | 0,5800               | 0.58                 | 0                  | Partielle   |
| SAINT-PIERRE-DE-VASSOLS        |                                   | 0/80                     | SYRAH N                |                   | 0,4190               | 0.419                | 0                  | Partielle   |
|                                |                                   |                          | Total                  | SAINT-PIERRE-     | DE-VASSOLS           | 0.9990               |                    | 2           |
| Retourner à l'étape précédente |                                   | Eni                      | registrer en brouillon |                   |                      | /                    |                    | Continuer 🗲 |
| Si vous r<br>enregistr         | i'avez pas tern<br>ez votre progr | niné,<br>ession<br>tard  |                        |                   | •                    | Non<br>cond          | nbre to<br>cernées | tal de pa   |

NB.1 : Pour les Caves Particulières qui apportent chez un vinificateur ou une cave coopérative ou parfois les deux, veillez à bien affecter vos parcelles au bon établissement.

En cliquant soit sur « Cave particulière », soit sur « *nom de la cave coopérative* » ou « *le nom du vinificateur* ».

| ① Exploitation                                 | 2) Affectations ③ Validatio           | n                        |                                     |          |                   |                                          |                                        |                 |                                 |
|------------------------------------------------|---------------------------------------|--------------------------|-------------------------------------|----------|-------------------|------------------------------------------|----------------------------------------|-----------------|---------------------------------|
| Affectation of<br>Les parcelles listées ci-des | de vos parcelles                      | ı 17/02/2025, ell€       | es sont affecectables (             | oar dest | ination.          |                                          |                                        |                 |                                 |
| Toutes les parcelles affe                      | ectées issues de la déclaration de la | précédente cam           | pagne n'ont pas pu êt               | re repri | ses, il est cor   | nseillé de vérif                         | fier l'ensemble                        | e des parcelles | affectées.                      |
| ↑ Cave particulière                            | SCALES VERVICES OF 17 WHILE           | I Play and               | 545, LT 1955 5276                   |          |                   |                                          |                                        |                 |                                 |
| CAROMB                                         |                                       |                          |                                     |          |                   |                                          | 🕑 Toutes les                           | parcelles de c  |                                 |
|                                                |                                       |                          |                                     |          |                   |                                          |                                        |                 | ette commune                    |
| Commune                                        | Lieu-dit                              | Section /<br>Nº parcelle | Cépage                              |          | Année<br>plantatº | Surf.<br>totale (ha)                     | Surf.<br>dédiée (ha)                   | Affectée?       | ette commune                    |
| Commune<br>CAROMB                              | Lieu-dit                              | Section /<br>N° parcelle | Cépage<br>GRENACHE N                |          | Année<br>plantat° | Surf.<br>totale (ha)<br>0,6785           | <b>Surf.</b><br>dédiée (ha)<br>0.6785  | Affectée?       | Affectation<br>Totale           |
| CAROMB<br>CAROMB                               | Lieu-dit                              | Section /<br>N° parcelle | Cépage<br>GRENACHE N<br>MOURVEDRE N |          | Année<br>plantat° | Surf.<br>totale (ha)<br>0,6785<br>0,2700 | Surf.<br>dédiée (ha)<br>0.6785<br>0.27 | Affectée?       | Affectation<br>Totale<br>Totale |

Dans cet encadré, les différentes destinations pour lesquelles vous pouvez attribuer vos parcelles. Le petit encadré gris vous indique où vous affectez vos parcelles.

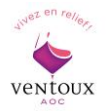

Vous commencerez automatiquement par la cave particulière, une fois validé, l'onglet se mettra sur le deuxième onglet et ainsi de suite.

Vous devez impérativement faire vos 2 ou 3 onglets pour valider votre déclaration des parcelles.

NB.2 : Si une destination n'apparait pas, contactez-nous afin que nous fassions les changements nécessaires.

Le 3<sup>ème</sup> onglet Validation c'est le récapitulatif de votre déclaration, une fois vérifiée, cliquez sur « Valider votre déclaration ».

|                    |                                   | 2                        |                            |                   |                             |             |                             |
|--------------------|-----------------------------------|--------------------------|----------------------------|-------------------|-----------------------------|-------------|-----------------------------|
| (1) Exploitation   | (2) Affectations                  | 3) Validation            |                            |                   |                             |             |                             |
| Validation         | de votre déc                      | laration                 |                            |                   |                             |             |                             |
| Dénominatio        | n CRESTET                         |                          |                            |                   |                             |             |                             |
| Commune            | Lieu-dit                          | Section /<br>Nº parcelle | Cépage                     | Année<br>plantat° | Superficie<br>affectée (ha) | Affectation | Destination                 |
| CRESTET            | FileCon                           | 10                       | SYRAH N                    | 2000.0004         | 1,0570                      | Totale      | Cave particulière           |
| CRESTET            | risbasa                           | 7105                     | GRENACHE N                 | 2003-2004         | 0,1631                      | Totale      | C Resources of the S        |
|                    |                                   |                          | Total des 2 parce          | lles de CRESTET   | 1,2201                      |             |                             |
|                    |                                   | Surface affect           | able totale des 2 parcelle | s sélectionnées   | 1,2201                      |             | /                           |
| Observation        | ns :                              |                          |                            |                   |                             |             |                             |
| Retourner à l'étap | pe précédente                     |                          | Prévisualiser              |                   |                             |             | S Valider votre déclaratior |
| To                 | otal de vos par<br>fectées en Ver | rcelles                  |                            | La de             | estinatio                   | n de vo     | s parcelles.                |

Une fenêtre de confirmation apparaît.

Vous devez maintenant déclarer les pieds manquants et les parcelles irrigables pour que votre DAP soit validée en totalité.

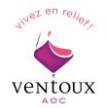

| Confirmation de votre                                   |                                             |                                       |
|---------------------------------------------------------|---------------------------------------------|---------------------------------------|
| declaration parcentaire                                 |                                             |                                       |
| <b>↓</b>                                                | Déclarations 2025 relatives à vos parcelles |                                       |
| C Affectation parcellaire                               | O Pieds manquants                           | O Irrigation                          |
| Déclaration validée le 11/02/2025                       | Démarrer la déclaration                     | Démarrer la déclaration               |
| Déclaration d'affectation p                             | arcellaire                                  | Télédéclaration validée le 11/02/2025 |
| Vos affectations ont bien été enregistrées              |                                             |                                       |
| Les parcelles mises en valeur pourrait rencontrer des p | roblèmes de dénomination déclarée au CVI.   |                                       |
|                                                         |                                             |                                       |

Pour continuer, cliquez sur « Démarrer la déclaration » des pieds manquants.

Une nouvelle fenêtre apparaît avec de nouveau 4 onglets :

### Déclaration des pieds manquants

<u>Le 1<sup>er</sup> onglet</u> Exploitation , comme précédemment, vous devez vérifier votre exploitation.
 Puis cliquez simplement sur Continuer .

| 1 Exploitation    | 2 Sélection des parcelles           | 3 Déclaration des manquants   | 4 Valio  | lidation                                                    |
|-------------------|-------------------------------------|-------------------------------|----------|-------------------------------------------------------------|
| Exploitation      | <b>n</b><br>vos données à jour en c | as d'erreur ou de modificatio | on       |                                                             |
| N° CVI            |                                     | Raison                        | Sociale  |                                                             |
| N° SIRET          |                                     | A                             | dresse   |                                                             |
|                   |                                     | Con                           | nmune M  | MORMOIRON                                                   |
|                   |                                     | Code                          | Postal 8 | 84570                                                       |
|                   |                                     | Téléphone E                   | Bureau   |                                                             |
|                   |                                     | Téléphone                     | Mobile   |                                                             |
|                   |                                     |                               | Email    |                                                             |
|                   |                                     |                               |          | 🕑 je n'ai pas de parcelle avec plus de 20% de pieds manquam |
| Retourner à mon e | espace                              | Modifier                      |          | Continuer 3                                                 |
|                   |                                     |                               |          | /                                                           |

NB : si vous n'avez pas de parcelle avec plus de 20% de pieds manquants, cliquez sur le petit encadré, vous passerez directement au 4ème onglet (voir celui-ci plus bas).

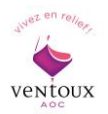

 <u>2<sup>ème</sup> onglet</u> <u>Sélection des parcelles</u> : vous ne déclarez que les parcelles avec plus de 20% de pieds manquants. Cochez les parcelles concernées, puis cliquez sur <u>Continuer</u>

| arcelles de votre ex                       | (ploitat        | ion            |                                        |                             |                       |                                                |
|--------------------------------------------|-----------------|----------------|----------------------------------------|-----------------------------|-----------------------|------------------------------------------------|
| rci d'indiquer vos parcelles ayant des pie | eds manquants   | ou morts en c  | liquant sur la ligne de la parcelle co | oncernee.                   |                       |                                                |
| Il n'est pas nécessaire d'indiquer les p   | arcelles avec m | oins de 20% de | e pieds manquants.                     | 🗹 Je n'ai pas de            | parcelle avec plus de | 20% de pieds manquants                         |
| LASSAN                                     |                 |                | 🕑 Toute                                | s les parcelles de cette co | ommune ont des p      | ieds morts ou manquants                        |
| .ieu-dit                                   | Section         | N° parcelle    | Produit                                | Année<br>plantat°           | Surface (ha)          | Pieds morts ou<br>manquants ?<br>(si + de 20%) |
|                                            | 0               | -              | Ventoux SYRAH N                        | 12(5)(5)                    |                       | 0                                              |
|                                            | - AL            | -              | Ventoux VIOGNIER B                     | 100.007                     | 6,3530                |                                                |
|                                            | 10              | 81             | Ventoux SYRAH N                        |                             |                       |                                                |
|                                            |                 | -              | Ventoux GRENACHE N                     |                             |                       |                                                |
|                                            | 10              | 550            | Ventoux GRENACHE N                     |                             | 6.55                  |                                                |
| 6.045                                      | 10              | -              | Ventoux GRENACHE N                     | 165.005                     | 1.005                 |                                                |
|                                            | 10              |                | Ventoux GRENACHE N                     | 1 3                         |                       |                                                |
| 1.00                                       | 103             | -              | Ventoux GRENACHE N                     |                             |                       |                                                |
|                                            | 10              | 100            | Ventoux CARIGNAN N                     | 100 000                     | 3                     |                                                |
|                                            | <i>i</i>        |                | Ventoux CARIGNAN N                     | 100.000                     |                       |                                                |
| Retourner à l'étape précédente             |                 |                | Enregistrer en brouillon               |                             |                       | Continuer <b>&gt;</b>                          |

En cliquant, cela sélectionne la parcelle et inversement. Pieds morts ou manquants supérieur à 20%, la ligne et le petit encadre sont verts pour vous notifier que vous l'avez sélectionné.

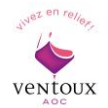

<u>3<sup>ème</sup> onglet</u> <u>Déclaration des manquants</u> : seules les parcelles sélectionnées précédemment apparaîtront, vous devez indiquer le pourcentage de pieds manquants pour chaque parcelle.

| 1 Exploitation                                                                                                    | 2 Sélection des          | s parcelles ③ Décla | aration des manquants | (4) Validation    |            |         |                         |  |  |  |
|----------------------------------------------------------------------------------------------------|--------------------------|---------------------|-----------------------|-------------------|------------|---------|-------------------------|--|--|--|
| Pieds morts ou manquants sur votre exploitation                                                                                                    |                          |                     |                       |                   |            |         |                         |  |  |  |
| Merci d'indiquer la densité et le % de pied manquant                                                                                                    |                          |                     |                       |                   |            |         |                         |  |  |  |
| <ul> <li>Il n'est pas nécessaire d'indiquer les parcelles avec moins de 20% de pieds manquants.</li> <li>Si vous n'avez aucune parcelle concernée, vous pouvez aller directement à la validation.</li> </ul> |                          |                     |                       |                   |            |         |                         |  |  |  |
| FLASSAN                                                                                                    |                          |                     |                       |                   |            |         |                         |  |  |  |
| Lieu-dit                                                                                                    | Section /<br>Nº parcelle | Produit             |                       | Année<br>plantatº | Surf. (ha) | Densité | % de pieds<br>manquants |  |  |  |
|                                                                                                    | ∞ <i>1</i> ()            | Ventoux SYRAH N     |                       |                   | 0,4995     | 3623    | 40.00 %                 |  |  |  |
| Retourner à l'étap                                                                                                    | oe précédente            |                     | Enregistrer en broui  | llon              |            |         | Continuer >             |  |  |  |
| Ketourner à l'étape précédente       Enregistrer en brouillon       Continuer >         La densité se calcule automatiquement.       Vous devez inscrire le pourcentage                                      |                          |                     |                       |                   |            |         |                         |  |  |  |

Cliquez sur Continuer

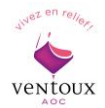

<u>4<sup>ème</sup> onglet</u> Validation : vérifiez le récapitulatif et cochez les trois cases
 d'engagement. Cliquez ensuite sur Valider votre déclaration puis « Confirmer ».

| (1) Exploit                                        | ① Exploitation     ② Sélection des parcelles     ③ Déclaration des manquants     ④ Validation   |                                                                        |                                                                                    |                                |                   |            |                |                         |  |
|----------------------------------------------------|-------------------------------------------------------------------------------------------------|------------------------------------------------------------------------|------------------------------------------------------------------------------------|--------------------------------|-------------------|------------|----------------|-------------------------|--|
| Validation de votre déclaration de pieds manquants |                                                                                                 |                                                                        |                                                                                    |                                |                   |            |                |                         |  |
| Commune                                            | Lieu-dit                                                                                        | Section / N°<br>parcelle                                               | Produit                                                                            | F                              | Année<br>plantatº | Surf. (ha) | Densité        | % de pieds<br>manquants |  |
| FLASSAN                                            |                                                                                                 |                                                                        | Ventoux SYRAH N                                                                    | 1                              |                   | 0,4995     | 3623           | 40,00 %                 |  |
| Total superfi                                      | cie                                                                                             |                                                                        |                                                                                    |                                |                   | 0,4995     |                |                         |  |
| Ne pas pr                                          | roduire le rendement maxima<br>irre de VCI sur les parcelles dé<br>r ce document à mes unités d | il sur les parcelles d<br>clarées ayant des p<br>e vinification pour l | léclarées ayant des pieds manq<br>ieds manquants<br>es coopérateurs et les vendeur | uants<br>s de vendange fraîche | 2                 |            |                |                         |  |
| Observ                                             | ations :                                                                                        |                                                                        |                                                                                    |                                |                   |            |                |                         |  |
| < Retourner                                        | r à l'étape précédente                                                                          |                                                                        | Prévisualise                                                                       | er                             |                   | G          | 🞖 Valider votr | e déclaration           |  |

Cliquez sur les trois petites cases pour accepter les différents engagements.

|                                         |                                                                     |                          | Déclarations 2025 relatives à vos pa                                                                                                    | rcelles                      |                         |                |            |                         |
|-----------------------------------------|---------------------------------------------------------------------|--------------------------|----------------------------------------------------------------------------------------------------|------------------------------|-------------------------|----------------|------------|-------------------------|
| C Affectat                              | ion parcellaire                                                     | C                        | S Pieds manquants                                                                                                    | O Irrigation                 |                         |                |            |                         |
| D                                       | Déclaration validée le 11/02/2025 Déclaration validée le 11/02/2025 |                          |                                                                                                    |                              | Démarrer la déclaration |                |            |                         |
| Déclaration de pieds morts ou manquants |                                                                     |                          |                                                                                                    |                              | T                       | élédéclaration | validée le | 11/02/2025              |
| Vos informa                             | ations ont bien été enregistrées                                    |                          |                                                                                                    |                              |                         |                |            |                         |
| Commune                                 | Lieu-dit                                                            | Section / Nº<br>parcelle | Produit                                                                                                    | Année<br>plantat° Surf. (ha) |                         |                | Densité    | % de pieds<br>manquants |
| Total superfi                           | cie                                                                 |                          |                                                                                                    |                              |                         | 0,0000         |            |                         |
| Retour                                  |                                                                     |                          | Visualiser                                                                                                    |                              |                         |                |            |                         |
|                                         |                                                                     |                          | La déclaration des participation des participation des participations des participations de la construcción des participations de la construcción de la construcción | ↓<br>ieds<br>≤e.             | Cl                      | iquez sur «    | Démar      | rer la                  |
|                                         |                                                                     |                          |                                                                                                    |                              | 1'é                     | tape suiva     | nte.       | .55 <b>01 u</b>         |

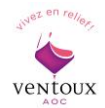

Une nouvelle fenêtre apparaît avec 4 onglets différents :

Déclaration des parcelles irrigables

- <u>1<sup>er</sup> onglet</u> Exploitation : comme pour les fois précédentes, vérifiez les informations et cliquez sur « continuer ».
- <u>2<sup>ème</sup> onglet</u> <u>Sélection des parcelles irrigables</u> vos parcelles apparaissent, cochez les parcelles irrigables puis cliquez sur « Continuer » .

| arcelles irrigables                                                                                             | sur votr      | e explo     | pitation                         | (4) Validation    |                    |                  |
|----------------------------------------------------------------------------------------------------|---------------|-------------|----------------------------------|-------------------|--------------------|------------------|
| erci d'indiquer vos parcelles                                                                                   | irrigables ei | n cliquant  | sur la ligne de la parcelle conc | ernée.            | parcelles de cette | commune sont irr |
| Lieu-dit                                                                                                    | Section       | N° parcelle | Cépage                           | Année<br>plantat° | Surface (ma)       | Irrigable ?      |
| Contraction of the second second second second second second second second second second second second second s | 0             | 10          | Ventoux SYRAH N                  | 1000/000          | 0,4995             | 🔺 💿              |
|                                                                                                    | 15            | 111         | Ventoux VIOGNIER B               | 0965-1607         | 0,2630             | 0                |
|                                                                                                    | 1             | 61          | Ventoux SYRAH N                  | 1967-1988         | 0,3540             |                  |
| m (1995)                                                                                                    | -             | -           | Ventoux GRENACHE N               | 1005/004          | 0,0095             |                  |
|                                                                                                    | - 40          |             | Ventoux GRENACHE N               | 1000              | 0,7325             |                  |
|                                                                                                    |               |             | Ventoux GRENACHE N               | 1015-1015         | 0,4145             |                  |
|                                                                                                    | All           | 10          | Ventoux GRENACHE N               |                   | 0,0725             |                  |
|                                                                                                    | ~             |             | Ventoux GRENACHE N               | 1 1               | 0,0090             |                  |
|                                                                                                    |               |             | Ventoux CARIGNAN N               |                   | 0,4233             |                  |
|                                                                                                    | -             |             | Ventoux CARIGNAN N               |                   | 0,4567             |                  |
| Retourner à l'étape précédente                                                                                  |               |             | Enregistrer en brouillon         |                   |                    | Continu          |

Parcelles irrigables

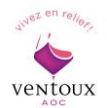

<u>3<sup>ème</sup> onglet</u> <u>Déclaration des parcelles irrigables</u> : vous devez sélectionner le type de matériel utilisé ainsi que la ressource.

| 1 Exploitation                       | 2 Sélection de                      | s parcelles irrigables                      | 3 Déclaration de                  | es parcelles i | irrigables  | 4 Validatio | n                      |                        |
|--------------------------------------|-------------------------------------|---------------------------------------------|-----------------------------------|----------------|-------------|-------------|------------------------|------------------------|
| Parcelles irr<br>Merci d'indiquer le | r <b>igables s</b><br>e type de mat | s <b>ur votre ex</b><br>tériel et de ressou | ploitation<br>urce utilisés sur d | chaque pa      | arcelle irr | igable      |                        |                        |
| FLASSAN                              |                                     |                                             |                                   |                |             |             |                        |                        |
| Lieu-dit                             | Section /<br>Nº parcelle            | Cépage                                      | Année<br>plantatº                 | Surf. (ha)     | Type d      | e matériel  | Type de ressource      | Dupliquer<br>les types |
|                                      | 10/00                               | Ventoux SYRAH N                             | (36) (50)                         | 0,4995         | Saisir un r | matériel 🔹  | Saisir une ressource 🔹 | Ŧ                      |
|                                      |                                     | Ventoux VIOGNIER B                          |                                   | 0,2630         | Saisir un r | matériel 🔹  | Saisir une ressource   | +                      |
| Retourner à l'étape                  | précédente                          |                                             | Enregistrer er                    | n brouillon    |             |             |                        | Continuer 🗲            |
|                                      |                                     |                                             |                                   |                |             |             |                        |                        |
|                                      |                                     |                                             |                                   |                |             |             |                        |                        |
| ×                                    |                                     |                                             |                                   | ×              |             |             |                        |                        |

Vous devez noter le type de matériel utilisé pour l'irrigation.

Dans le menu déroulant, vous trouverez des suggestions telles que « Goutte à goutte », « Canon », « Système enterré », etc.

Cependant, vous pouvez ajouter un autre type de matériel en cliquant dessus.

Vous devez choisir la ressource allouée à votre irrigation (Canal de Carpentras, Canal de Provence, Forage...)

Si toutes vos parcelles utilisent le même matériel et la même ressource, utilisez la fonction d'autoremplissage.

Cliquez sur Continuer pour la dernière étape.

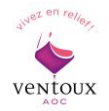

<u>4<sup>ème</sup> onglet</u> Validation : c'est le récapitulatif de votre déclaration , vérifiez et cliquez sur « Valider votre déclaration ».

| 1 Exploi    | itation 2 Sélection     | des parcelles irri       | gables ③ Déclaration | on des parcelles i | rrigables  | Validation       |                             |
|-------------|-------------------------|--------------------------|----------------------|--------------------|------------|------------------|-----------------------------|
| Valida      | tion des parc           | elles irri               | gables sur l'e       | exploitati         | on         |                  |                             |
| Commune     | Lieu-dit                | Section / Nº<br>parcelle | Cépage               | Année<br>plantatº  | Surf. (ha) | Type de matériel | Type de ressource           |
| FLASSAN     |                         |                          | Ventoux SYRAH N      |                    | 0,4995     | Goutte à goutte  | Canal de Carpentras         |
| FLASSAN     |                         |                          | Ventoux VIOGNIER B   | 1000 1007          | 0,2630     | Goutte à goutte  | Canal de Carpentras         |
| Total super | ficie                   |                          |                      |                    | 0,7625     |                  |                             |
| Obser       | vations :               |                          |                      |                    |            |                  |                             |
|             | er à l'étape précédente |                          | P                    | révisualiser       |            |                  | 🕑 Valider votre déclaration |

Vous avez terminé.

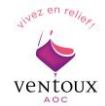

## 4.2 Je suis une Cave Coopérative

Une mise à jour du parcellaire de vos apporteurs sera effectuée chaque année avant votre déclaration.

Si toutefois certains changements n'étaient pas appliqués, merci de nous en informer afin que nous puissions procéder à une réactualisation (nous pouvons gérer les mises à jour au cas par cas).

Voici votre interface, cliquez sur « Déclarer pour vos apporteurs ».

| Eléments déclaratifs                                   |                                                                    | Campagnes : Courante V Changer                                           |
|--------------------------------------------------------|--------------------------------------------------------------------|--------------------------------------------------------------------------|
| /euillez trouver ci-dessous l'ensemble de vos éléments | déclaratifs                                                        |                                                                          |
| Déclaration de Production 2024                         | Revendication des produits 2024                                    | Affect parcellaires de vos apporteurs 2025                               |
| Votre déclaration a été récupérée depuis<br>prodouane. | Votre déclaration de revendication a été validée pour cette année. | Vous poutez déclarer les affectations parcellaires<br>de vos apporteurs. |
| Visualiser la synthèse du document                     | Visualiser la déclaration                                          | Déclarer pour vos apporteurs                                             |
| Voir tous les documents                                | Voir tous les documents                                            |                                                                          |

Cliquez sur Continuer

| Récupération des apporteurs depuis votre SV11                       |             |
|---------------------------------------------------------------------|-------------|
| En continuant vos apporteurs vont être récupérés depuis votre SV11. | Continuer > |

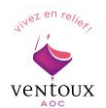

Une nouvelle fenêtre s'ouvre avec 2 onglets.

➢ <u>1<sup>er</sup> onglet</u> Adhérents : la liste de tous vos coopérateurs apparait. Vous devez vérifier s'ils font toujours partie de votre cave. Si ce n'est plus le cas, cliquez sur la case Adhérent . Celle-ci sera remplacée par

Démissionnaire .

| ① Adhé            | rents ② Saisies des affectati                                                                | ons parcellair |                        |                        |                        |  |  |  |  |  |  |
|-------------------|----------------------------------------------------------------------------------------------|----------------|------------------------|------------------------|------------------------|--|--|--|--|--|--|
| Liste c           | Liste complète de tous vos adhérents                                                         |                |                        |                        |                        |  |  |  |  |  |  |
| Vous pouvez       | Vous pouvez mettre à jour la liste compléte de tous vos adhérents. Voir les changement       |                |                        |                        |                        |  |  |  |  |  |  |
| Ceux qui ne v     | Ceux qui ne vous ont rien apportés cette année mais qui reste adhérent doivent resté cochés. |                |                        |                        |                        |  |  |  |  |  |  |
| Ajouter un        | Ajouter un apporteur                                                                         |                |                        |                        |                        |  |  |  |  |  |  |
|                   | Provenance                                                                                   | CVI            | Nom                    |                        |                        |  |  |  |  |  |  |
| Adhérent          | sV11                                                                                         |                | ETABLISSE              | MENT-00016401          |                        |  |  |  |  |  |  |
| Adhérent          | sv11                                                                                         |                | ) ETABLISSE            |                        |                        |  |  |  |  |  |  |
|                   | Démissionnaire SV11 ETABLISSEMENT-00129501                                                   |                |                        |                        |                        |  |  |  |  |  |  |
| Adhérent          | sV11                                                                                         |                |                        | ETABLISSEMENT-00049701 |                        |  |  |  |  |  |  |
| Adhéren           | ıt SV11                                                                                      |                | ETABLISSEMENT-00111101 |                        |                        |  |  |  |  |  |  |
| Adhéren           | t SV11                                                                                       |                | ETABLISSEMENT-00132701 |                        |                        |  |  |  |  |  |  |
|                   | Démissionnaire SV11                                                                          |                | ETABLISSEMENT-00158701 |                        |                        |  |  |  |  |  |  |
| Retour            |                                                                                              |                |                        |                        | Valider et continuer > |  |  |  |  |  |  |
| $\checkmark$      |                                                                                              |                |                        |                        |                        |  |  |  |  |  |  |
| Toujours adhérent | *                                                                                            |                | •                      | X                      | *                      |  |  |  |  |  |  |
| dans votre cave   | Ne fait plus                                                                                 | CV             | I de votre             | Nom et prénom          | Etape suivante         |  |  |  |  |  |  |
| coop              | partie de la cave<br>coop                                                                    | <b>c</b> 00    | pérateur               | du coopérateur         |                        |  |  |  |  |  |  |

NB 1 : Ceux qui ne vous ont rien apporté cette année mais qui restent adhérents doivent rester cochés.

NB 2: Pensez à envoyer à l'ODG les retraits d'habilitation pour vos coopérateurs démissionnaires s'ils ont cessé leur activité en totalité.

Cliquez sur « valider et continuer ».

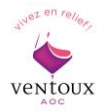

<u>2<sup>ème</sup> onglet</u> : Saisie des affectations parcellaires, tous les adhérents non démissionnaire vont apparaître.

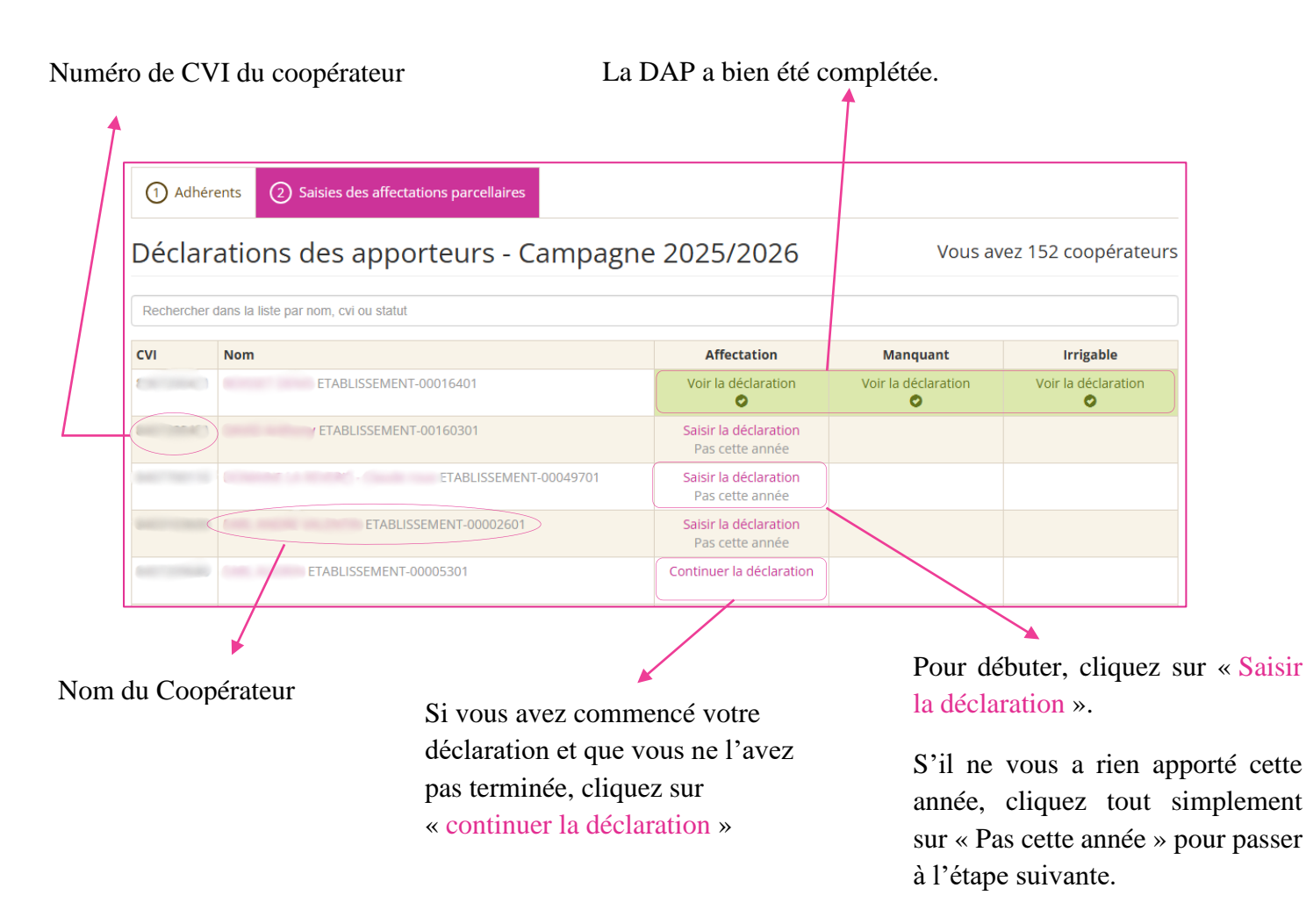

Pour les différentes étapes, reportez-vous aux caves particulières <u>page 16</u> et suivre le même déroulé.

Une fois toutes les étapes terminées (Affectation, Manquant, Irrigable) pour tous vos coopérateurs, vous pouvez télécharger le fichier de toutes les parcelles validées en cliquant sur « Export CSV des affectations validées ».

| 8400401800 | SCEA RAME FRERES ETABLISSEMENT-00111101 |                                      | Saisir la déclaration<br>Pas cette année |  |  |  |
|------------|-----------------------------------------|--------------------------------------|------------------------------------------|--|--|--|
| 8407001180 | SCEA VEVE PIERRE ETABLISSEMENT-00132701 |                                      | Saisir la déclaration<br>Pas cette année |  |  |  |
| < Retour   |                                         | Export CSV des affectations validées |                                          |  |  |  |

Vous avez terminé.

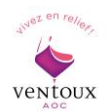

### 4.3 Je suis un apporteur de vendanges fraiches

Le processus à suivre est identique à celui des caves particulières.

Veuillez-vous référer à la page 16 de celles-ci pour commencer votre déclaration.

Assurez-vous que votre vinificateur est bien répertorié et attribuez-lui les parcelles appropriées.

Si ce n'est pas le cas, veuillez nous contacter afin que nous puissions effectuer les modifications nécessaires.

Au début de votre déclaration, le premier onglet sera intitulé « Cave particulière » qui ne vous concerne pas. Vous pouvez juste cliquer sur « continuer » en bas à droite et passer directement à l'onglet suivant celui de votre vinificateur.

| Г                                                                                                    |                                                                                                    |                                        | -                        |            |                   |                      |                      |           |             |  |  |  |  |  |
|----------------------------------------------------------------------------------------------------|----------------------------------------------------------------------------------------------------|----------------------------------------|--------------------------|------------|-------------------|----------------------|----------------------|-----------|-------------|--|--|--|--|--|
|                                                                                                    | 1 Exploitation 2 Affecta                                                                                                    | ations ③ Validation                    |                          |            |                   |                      |                      |           |             |  |  |  |  |  |
|                                                                                                    | Affectation de vos parcelles<br>Les parcelles listées ci-dessous sont reprises l'identification du 19/03/2025, elles sont affecectables par destination. |                                        |                          |            |                   |                      |                      |           |             |  |  |  |  |  |
| MAZAN © Toutes les parcelles de c                                                                                                    |                                                                                                    |                                        |                          |            |                   |                      |                      |           |             |  |  |  |  |  |
|                                                                                                    | Commune                                                                                                    | Lieu-dit                               | Section /<br>Nº parcelle | Cépage     | Année<br>plantatº | Surf.<br>totale (ha) | Surf.<br>dédiée (ha) | Affectée? | Affectation |  |  |  |  |  |
|                                                                                                    | MAZAN                                                                                                    |                                        | C/                       | CARIGNAN N |                   | 1,5000               | 1.50                 |           | Totale      |  |  |  |  |  |
|                                                                                                    | MAZAN                                                                                                    |                                        | C/                       | SYRAH N    |                   | 0,9400               | 0.94                 |           | Totale      |  |  |  |  |  |
|                                                                                                    |                                                                                                    |                                        |                          |            |                   |                      |                      |           |             |  |  |  |  |  |
| ① Exploitation ② Affectations ③ Validation<br>Affectation de vos parcelles<br>Les parcelles listées ci-dessous sont reprises l'identification du 19/03/2025, elles sont affecectables par destination.<br>☆ Cave particulière |                                                                                                    |                                        |                          |            |                   |                      |                      |           |             |  |  |  |  |  |
|                                                                                                    | MAZAN Contes les parcelles de cette commune                                                                                                    |                                        |                          |            |                   |                      |                      |           |             |  |  |  |  |  |
|                                                                                                    | Commune                                                                                                    | Lieu-dit                               | Section /<br>N° parcelle | Cépage     | Année<br>plantat° | Surf.<br>totale (ha) | Surf.<br>dédiée (ha) | Affectée? | Affectation |  |  |  |  |  |
|                                                                                                    | MAZAN                                                                                                    |                                        | C/                       | CARIGNAN N |                   | 1,5000               | 1.50                 |           | Totale      |  |  |  |  |  |
|                                                                                                    | MAZAN                                                                                                    |                                        | c/@                      | SYRAH N    | 2                 | 0,9400               | 0.94                 |           | Totale      |  |  |  |  |  |
|                                                                                                    |                                                                                                    |                                        |                          |            |                   |                      |                      |           |             |  |  |  |  |  |
| 1 <sup>er</sup>                                                                                                    | onglet : Cave                                                                                                    |                                        |                          |            |                   |                      |                      |           |             |  |  |  |  |  |
| pa                                                                                                    | rticulière, <b>cela ne</b>                                                                                                    | 2 <sup>eme</sup> onglet : vinificateur |                          |            |                   |                      |                      |           |             |  |  |  |  |  |
| vo                                                                                                    | vous concerne pas.                                                                                                    |                                        |                          |            |                   |                      |                      |           |             |  |  |  |  |  |

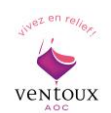

# 5. Déclaration d'irrigabilité 2025

En cours - fera l'objet d'un nouvel envoi du Guide de la plateforme AOC Ventoux.

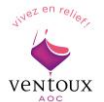